Billboard Change from Instoremedia to Teamviewer

Windows 10

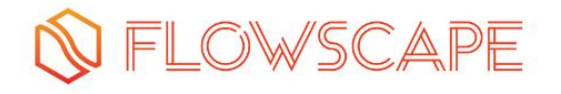

## Table of contents

| 1.Uninstall Instoremedia        | 3 |
|---------------------------------|---|
| 2.Remote access                 | 3 |
| 3.Start Billboard – 2 options ! | 4 |

# 🛇 FLOWSCAPE

## 1. Uninstall Instoremedia

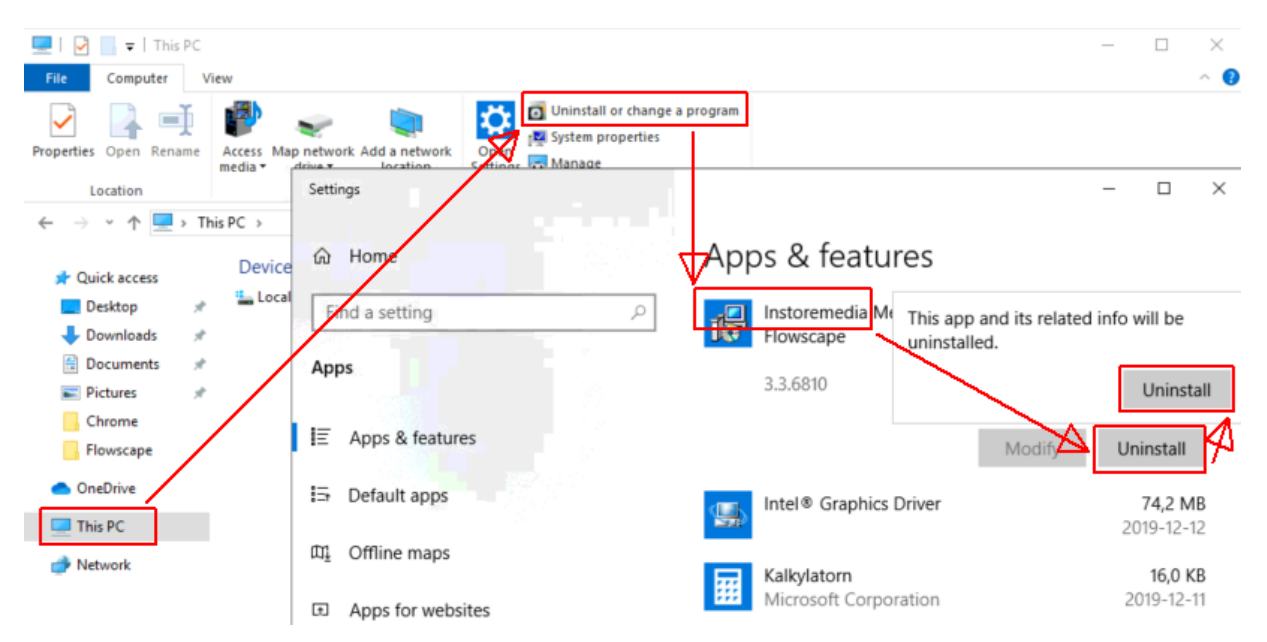

- 1. Disable Instoremedia-View: Press Ctrl-Shift-P
- Uninstall Instoremedia:
  Windows Explorer → This PC → Uninstall → Instoremedia → Uninstall
- 3. If Password is needed:
  - User = bb-admin
  - Password = contact <a href="mailto:support@flowscape.se">support@flowscape.se</a>

#### 2. Remote access

- 1. Install and start Teamviewer Host (download from our website).
- 2. Settings Security
  - a. Set a permanent password  $\rightarrow$  email ID & PW to <u>support@flowscape.se</u>
  - b. Grant easy access: TRUE
  - c. Random password: Disabled
  - d. Windows logon: Allowed for administrators only
- 3. Advanced
  - a. Check for new version: never
  - b. Disable Teamviewer shutdown

### 3. Start Billboard – 2 options !

- → Contact Flowscape for the correct billboard URL. It is necessary for this procedure.
- → Press Windows key + R. Type <u>shell:startup</u> and click OK.

| 🖅 Run | ×                                                                                                    |
|-------|----------------------------------------------------------------------------------------------------|
| ٨     | Type the name of a program, folder, document or Internet resource, and Windows will open it for you. |
| Open: | shell:startup ~                                                                                      |
|       | OK Cancel <u>B</u> rowse                                                                             |

#### A. Powershell version (preferred!)

- a. Powershell execute: Set-ExecutionPolicy Unrestricted -Scope CurrentUser -Force
- b. C:\Flowscape\StartBillboard\Chrome\run.bat  $\rightarrow$  copy file to Start-up folder.
- c. Restart PC  $\rightarrow$  Fill in correct BB URL  $\rightarrow$  Restart PC to verify  $\rightarrow$  DONE.

| Server                                                         | ×            |
|----------------------------------------------------------------|--------------|
| Enter Server name e.g.<br>https://flowscape.flowscape.se/web3d | OK<br>Cancel |
| https://                                                       |              |

- d. Need to trigger again? → Delete file C:\Users\bb-user\servername.txt
- e. Need to change URL?  $\rightarrow$  Change file C:\Users\bb-user\servername.txt

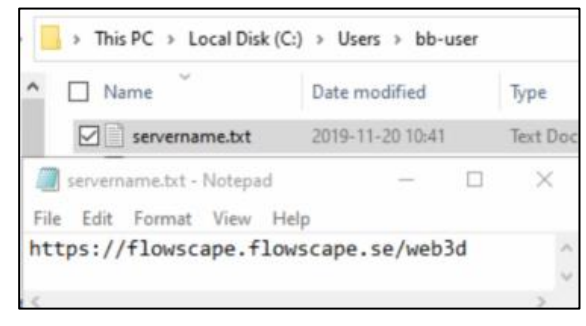

#### B. Hard-coded version

- a. C:\Flowscape\StartBillboard\Chrome\_old\run.bat  $\rightarrow$  copy file to Start-up folder.
- b. Edit run.bat  $\rightarrow$  Change the content to the correct Customer billboard URL.

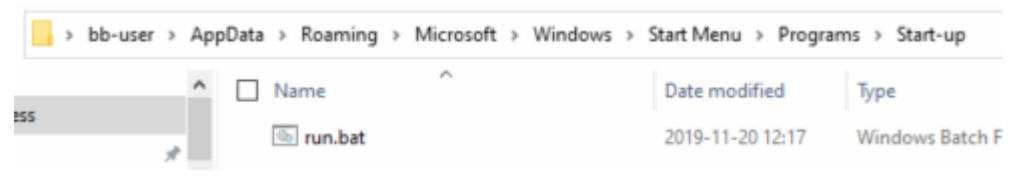